# Downloadable WFS Field Botanist's Record Book (Diary)

### **Changes to the online Diary**

The various digital versions of the old diary (pre-2012) previously available via our web site have been discontinued. The new one (2018) is compatible with the printed diary issued in 2012 which included the name changes in New Flora of the British Isles Edition 3 (2010) by Clive Stace. Stace is our current reference text for Wild Flower Society diary keepers, so the new digital form of the diary created in 2018 was updated with New Flora of the British Isles Edition 3.

To use this facility you will need to have Microsoft Excel installed on your computer. The downloaded file should open Excel (or it might ask you to save it first) and display the new diary. You may have to click "enable editing" at the top of the spreadsheet in order to use it. The new diary has all 1,000 names of the plants in the printed diary on a single spreadsheet. It also has a blank column which will allow users to type the name of unlisted plants for rare species, apomicts like *Hieracia*, unusual introductions and aliens and so on. As usual there is space for the user to give "Where found" information and a column for the date.

In addition the extreme right hand side has two columns which allow the automatic adding up of totals as long as the user has entered a date in the date column.

Since this page was written, Professor Clive Stace produced edition 4 of New Flora of the British Isles in January 2019. In that new book there were many taxonomic changes which are now also incorporated in the latest version of the Field Botanist's Record Book as a downloadable spreadsheet. Some members may still like to use the old diary (with Stace 3 changes only) for continuity purposes. This remains available as a download.

#### **Diary Examples**

| The                    | Wild Hower |            | Society | Field Botanist's Diary |             |      | All      | 0       |
|------------------------|------------|------------|---------|------------------------|-------------|------|----------|---------|
| Name of Plant          | W          | here Found | Date    | Name of unlisted Plant | Where Found | Date | Total 1  | Total 2 |
| Acer campestre         |            |            |         |                        |             |      |          |         |
| Field Maple            |            |            |         |                        |             |      |          |         |
| Acer platanoides       |            |            |         |                        |             |      |          | 1       |
| Norway Maple           |            |            |         |                        |             |      |          |         |
| Acer pseudoplantanus   |            |            | 0       |                        |             |      | 2        | 1       |
| Sycamore               |            |            |         |                        |             |      |          |         |
| Achillea millefolium   | 1 C        |            |         |                        |             |      |          |         |
| Yarrow                 |            |            |         |                        |             |      |          |         |
| Achillea ptarmica      |            |            |         | -                      |             |      |          |         |
| Sneezewort             |            |            |         |                        |             |      |          |         |
| Acorus calamus         |            |            |         |                        |             |      |          |         |
| Sweet-flag             |            |            |         |                        |             |      |          |         |
| Adoxa moschatellina    |            |            |         |                        |             |      |          |         |
| Moschatel              |            |            |         |                        |             |      |          |         |
| Asgopodium podagraria  |            |            |         |                        |             |      |          |         |
| Ground-elder           |            |            |         |                        |             |      |          |         |
| Aesculus hippocastanus |            |            | 8       |                        |             |      | 3        |         |
| Horse-chestmut         |            |            |         |                        |             |      |          |         |
| Aethusa cynapium       |            |            |         |                        |             |      |          |         |
| Fool's-parsley         |            |            |         |                        |             |      |          |         |
| Agrimonia eupatoria    |            |            |         |                        |             |      |          |         |
| Agrimony               |            |            |         |                        |             |      |          |         |
| Agrimonia procera      |            |            |         |                        |             |      | -        |         |
| Fragrant Agrimony      |            |            |         |                        |             |      |          |         |
| Agrostis canina        | - 6        |            | 9       |                        |             |      | 18       |         |
| Velvet Bent            |            |            |         |                        |             |      |          |         |
| Agrostis capillaris    |            |            |         |                        | 1-          |      | <i>a</i> | 10 V    |
| Common Bent            |            |            |         |                        |             |      |          |         |
| Agrostis gigantea      | 5          |            |         |                        |             |      | -        | 1       |
| Black Bent             |            |            |         |                        |             |      |          |         |
| Agrostis stolonifera   | 2.         |            |         |                        |             |      | 2        |         |
| Creeping Bent          |            |            |         |                        |             |      |          |         |
| Agrostis vinealis      |            |            |         |                        |             |      |          |         |
| Brown Bant             |            |            |         |                        |             |      |          |         |

This is how the top part of the diary should appear as a blank Excel spreadsheet:

| This is how it might look with fictitious | entries added: |
|-------------------------------------------|----------------|
|-------------------------------------------|----------------|

| The                                                                                                    | e Wild Hower So                                                                | ciety     | Field Botanist's Diary                    |                                                               |           | All           | 21      |
|----------------------------------------------------------------------------------------------------|--------------------------------------------------------------------------------|-----------|-------------------------------------------|---------------------------------------------------------------|-----------|---------------|---------|
| Name of Plant                                                                                                    | Where Found                                                                    | Date      | Name of unlisted Plant                    | Where Found                                                   | Date      | Total 1<br>18 | Total : |
| Acer campestre<br>Field Maple                                                                                                    | Edge of Coed Cilygroeslwyd, near Ruthin,<br>Denbighshire VC 50, North Wales.   | 01-Mar-17 | <i>Acanthus mollis</i><br>Bear's-breeches | In large numbers on cliffs of Mevagissey,<br>East Comwall VC2 | 04-Mar-17 | 1             | 1       |
| Acer platanoides<br>Norway Maple                                                                                                    | In amongst trees at top of quarry on<br>Alvanley road, Helsby, Cheshire VC 58. | 02-Apr-17 |                                           |                                                               |           | 1             |         |
| Acer pseudoplantanus<br>Svcamore                                                                                                    | Edge of Coed Cilygroeslwyd, near Ruthin,<br>Denbighshire VC 50, North Wales    | 03-May-17 |                                           |                                                               |           | 1             |         |
| Achillea millefolium<br>Yarrow                                                                                                    | Roadside verge, Deganwy, Caenarvonshire<br>VC49, North Wales                   | 04-Jul-17 |                                           |                                                               |           | 1             |         |
| Achillea ptarmica<br>Sneezewort                                                                                                    | Edge of Lake Ogwen, Caenarvonshire VC49,<br>North Wales                        | 17-Jul-17 |                                           |                                                               |           | 1             |         |
| Acorus calamus<br>Sweet-flag                                                                                                    | Canal near St Helens, Merseyside, South<br>Lancashire VC 59                    | 06-Jun-17 |                                           |                                                               |           | 1             |         |
| Adoxa moschatellina<br>Moschatel                                                                                                    | In Coed Cilygroeslwyd, near Ruthin,<br>Denbighshire VC 50, North Wales         | 17-Mar-17 |                                           |                                                               |           | 1             |         |
| Aegopodium podagraria<br>Ground-elder                                                                                                    | In our garden worse luck, Helsby, Cheshire<br>VC58                             | 03-Jul-17 |                                           | 2                                                             |           | 1             |         |
| Aesculus hippocastanus<br>Horse-chestnut                                                                                                    | Hedgerow near Frodsham, Cheshire VC58                                          | 04-May-17 |                                           |                                                               |           | 1             |         |
| Aethusa cynaptum<br>Fool's-parsley                                                                                                    | Grass verge on Bates Lane, Helsby, Cheshire<br>VC58                            | 23-Aug-17 |                                           |                                                               |           | 1             |         |
| Agrimonia supatoria<br>Agrimony                                                                                                    | Newborough Warren, Anglesey VC 52,<br>North Wales                              | 17-Jul-17 |                                           |                                                               |           | 1             |         |
| Agrimonia procera<br>Fragrant Agrimony                                                                                                    | Car park edge, Newborough Warren,<br>Anglesey VC 52, North Wales               | 17-Jul-17 |                                           |                                                               |           | 1             |         |
| Agrostis canina<br>Velvet Bent                                                                                                    | Grassland near Frodsham marshes, Cheshire<br>VC58                              | 01-Aug-17 |                                           |                                                               |           | 1             |         |
| Agrostis capillaris<br>Common Bent                                                                                                    | Roadside verge, Frodsham, Cheshire VC 58                                       | 04-Aug-17 | Agrostemma githago<br>Comcockle           | Ranscombe farm: Plantlife reserve in East<br>Kent VC 15       | 16-Jun-17 | 1             | 1       |
| Agrostis gigantea<br>Black Bent                                                                                                    |                                                                                |           |                                           |                                                               |           |               |         |
| Agrostis stolonifera<br>Creeping Bent                                                                                                    | Ainsdale Dunes, Southport, Merseyside,<br>South Lancashire VC 39               | 13-Jul-17 |                                           |                                                               |           | 1             |         |
| Agrostis vinealis<br>Brown Bent                                                                                                    |                                                                                |           |                                           | -                                                             |           |               |         |
| And a second second s |                                                                                |           |                                           | 2                                                             | -         |               |         |

This partially completed spreadsheet shows how a number 1 appears in one of the right hand columns if a date is correctly entered. These numbers are automatically added up and the total placed in a box at the top marked Total1 (for column 1: listed plants) and Total2 (for column 2, unlisted plants. The total number of plants entered by the user is then displayed in the top right hand corner.

You can use colour for entries if you want to and because it is an ordinary spreadsheet, then each column can be widened to accommodate a lengthier description if you wish. In these examples the county where the plant was found is shown as recommended by The Wild Flower Society. We use Vice Counties rather than the ever changing political counties so for example Southport and St. Helens are both part of Merseyside but in Vice County 59 which is South Lancashire. You can find a good map of the Vice counties on Roger Darlington's excellent "Wild Flower Finder" web site:

### Vice County Maps

It is is as recommended that where possible a grid reference should be included in the description under "Where found". This is much easier these days if you consult such useful web sites as Ordnance Survey's Grid Reference Finder page: https://gridreferencefinder.com/

However detailed grid references are not expected for very rare and endangered species.

# Saving your diary after new entries have been made

After entering new data it would probably be safest to use "Save As" to save the partially completed sheet with a name such as WFS\_dairy\_2018\_04\_06\_18. If you just use "Save" or Ctrl S, then your latest version with overwrite the one you had previously saved.

Finally the diary can be submitted to your local diary scrutiniser as an attachment to an email. There is no need to print it.

The date column is subject to validation protocol which will work in the most recent versions of Excel but may not in older versions. This is not essential - it just makes sure that the date you enter is an actual date and not a typing error such as 45th Feb 18. If you add a correct date in the date column, one of the right hand columns will change from a blank space to a 1. If you make an incorrect entry you will receive an error message and the incorrect entry won't appear on your sheet.

| Fragrant Agrimony                      | Anglesey, North Wales                                  | 1/-Jul-1/ |                                                       |                                       |           | 1 |   |
|----------------------------------------|--------------------------------------------------------|-----------|-------------------------------------------------------|---------------------------------------|-----------|---|---|
| Agrostis canina<br>Velvet Bent         | Grassland near Frodsham marshes                        | 01-Aug-17 |                                                       |                                       |           | 1 |   |
| Agrostis capillaris<br>Common Bent     | Roadside verge, Frodsham                               | 04-Aug-17 | Agrostemma githago Rans<br>Comcockle                  | combe farm: Plantlife reserve in Kent | 16-Jun-17 | 1 | 1 |
| Agrostis gigantea<br>Black Bent        |                                                        | 45/04/17  | Possibly a typing error                               | 23                                    |           |   |   |
| Agrostis stolonifera<br>Creeping Bent  | Ainsdale Dunes, Southport, Lancashire                  | 13-Jul-17 | Please type a date in this format: 6/2/18 or 06/03/18 |                                       |           | 1 |   |
| Agrostis vinealis<br>Brown Bent        |                                                        |           | <u>R</u> etry Cancel <u>H</u> e                       | lp                                    |           |   |   |
| Aira caryophyllea<br>Silver Hair grass | On pathe between graves, Cemetery, Helsby,<br>Cheshire | 04-Apr-17 |                                                       | )                                     |           | 1 |   |

In the example, the date for *Agrostis gigantea* has been typed then entered as 45/04/17. This has prompted the error message to appear, usually near the middle of the sheet, suggesting you try again. It is a recent addition to Excel spreadsheets so might not work if you have an older version.

Updated 11th January 2018, 31st May 2020, 1st August 2020

Adapted to word doc 7/12/21